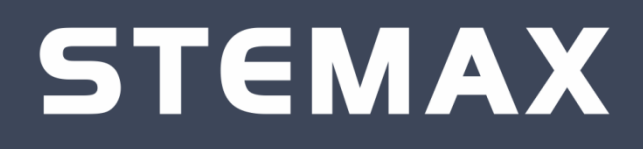

# ТРАНСИВЕР STEMAX RZE LIVI

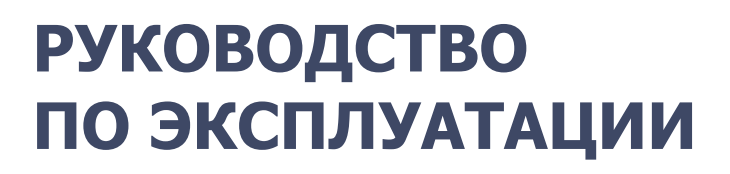

#### ОГЛАВЛЕНИЕ 1 1.1 Меры предосторожности и особые замечания......3 1.2 2 Комплект поставки, маркировка и упаковка ......4 2.1 2.2 2.3 3 Техническое описание модуля ......4 3.1 Технические характеристики ......4 3.2 Индикация ......5 3.3 Подключение трансивера......6 4 4.1 Трансивер как устройство сети RS-485 ......6 4.2 Назначение трансиверу сетевого адреса.....6 4.3 Подключение трансивера к контроллеру ......6 Конфигурирование трансивера ......7 5 5.1 Добавление трансивера в конфигурацию контроллера......7 5.2 6 6.1 Регистрация радиоустройств Livi ......9 6.2 Контроль радиоустройств ......10 6.3 6.4 6.5 Группа управления ......15 6.6 Мониторинг состояния радиоустройств .....16 6.7 Удаление радиоустройств Livi .....17 7

| Приложение 1. Внешний вид со снятой крышкой | . 20 |
|---------------------------------------------|------|
| Приложение 2. Схема внешних подключений     | .21  |

## ВВЕДЕНИЕ

Настоящее руководство распространяется на трансивер STEMAX RZE Livi (далее - *трансивер*) и предназначено для изучения его устройства, подключения и эксплуатации.

#### 1.1 НАЗНАЧЕНИЕ ТРАНСИВЕРА STEMAX RZE LIVI

Трансивер предназначен для подключения радиоустройств Livi производства компании НПП «Стелс» к контроллерам *STEMAX MX810* и *STEMAX MX820* (далее - *базовый контроллер*).

К базовому контроллеру можно подключить только 1 трансивер STEMAX RZE Livi. С помощью трансивера к базовому контроллеру можно подключить до 64 радиоустройств Livi \*.

\* Внимание! Максимальное количество исполнительных устройств (реле Livi Relay, розеток Livi Socket и сирен Livi Siren), подключаемых к базовому контроллеру, составляет 16 шт. Датчики протечки воды Livi LS, датчики разбития стекла Livi GS и пульты управления Livi Key Fob являются двухканальными, поэтому занимают место двух радиоустройств при подключении к контроллеру (уменьшая максимальное количество подключаемых к контроллеру радиоустройств).

Трансивер взаимодействует с контроллером по интерфейсу RS-485. При подключении к контроллеру трансивера STEMAX RZE Livi подключение других устройств сети RS-485 не предусмотрено.

Устройство выполнено в компактном пластиковом корпусе с креплением на саморезы, оснащено встроенной антенной и датчиком вскрытия корпуса.

**Внимание!** Старые версии встроенного программного обеспечения контроллеров не поддерживают работу с трансивером. Для использования трансивера запишите в контроллер *STEMAX MX810* встроенное ПО версии 1.4 и выше, а в контроллер *STEMAX MX820* – версии 1.0 и выше. Актуальные версии встроенного ПО доступны для загрузки на официальном веб-сайте НПП «Стелс» nppstels.ru.

#### 1.2 МЕРЫ ПРЕДОСТОРОЖНОСТИ И ОСОБЫЕ ЗАМЕЧАНИЯ

#### Осторожно!

- Во избежание поражения электрическим током или возгорания запрещается эксплуатировать трансивер в следующих условиях:
  - о вне помещений;
  - при повышенной влажности и возможности попадания жидкости внутрь корпуса;
  - о в агрессивных средах, вызывающих коррозию;
  - о при наличии токопроводящей пыли.
- Условия эксплуатации трансивера и подаваемое напряжение должны соответствовать значениям, приведенным в таблице технических характеристик (см. Таблица 2).
- Техническое обслуживание трансивера разрешается выполнять только после его полного обесточивания.
- После транспортировки при отрицательной температуре трансивер перед включением необходимо выдержать без упаковки в нормальных условиях не менее 2 часов.

## 2 КОМПЛЕКТ ПОСТАВКИ, МАРКИРОВКА И УПАКОВКА 2.1 КОМПЛЕКТ ПОСТАВКИ

Комплект поставки трансивера представлен в таблице ниже.

|                           | Таблица 1. Комплект поставки |
|---------------------------|------------------------------|
| Наименование              | Количество                   |
| Трансивер STEMAX RZE Livi | 1                            |
| Паспорт                   | 1                            |
| Индивидуальная упаковка   | 1                            |

#### 2.2 МАРКИРОВКА

Маркировка на плате трансивера:

- название модели;
- серийный номер;
- дата производства;
- ревизия платы.

Маркировка на упаковке трансивера:

- название модели;
- серийный номер;
- дата выпуска;
- знак соответствия стандартам.

#### 2.3 УПАКОВКА

Трансивер поставляется в индивидуальной упаковке из картона, предназначенной для предохранения от повреждений при транспортировке.

Дополнительно трансивер упакован в полиэтиленовый пакет для предохранения от воздействия повышенной влажности при транспортировке и хранении.

В упаковку укладывается комплект поставки (см. таблицу «Комплект поставки»).

## 3 ТЕХНИЧЕСКОЕ ОПИСАНИЕ МОДУЛЯ 3.1 ТЕХНИЧЕСКИЕ ХАРАКТЕРИСТИКИ

Технические характеристики модуля представлены в таблице ниже.

|                                                          | Таблица 2. Технические характеристики |
|----------------------------------------------------------|---------------------------------------|
| Параметр                                                 | Значение                              |
|                                                          | <i>STEMAX MX810</i> и                 |
| используется с контроллерами                             | STEMAX MX820                          |
| Интерфейс связи с контроллером                           | RS-485                                |
| Максимальная длина линии связи RS-485                    | 200 м                                 |
| Максимальное количество подключаемых радиоустройств Livi | 64                                    |
| Максимальное количество подключаемых                     | 16                                    |
| исполнительных радиоустройств Livi                       | 10                                    |
| Частотный диапазон                                       | 868 МГц                               |
| Радиус действия радиоканала на открытой местности        | до 1000 м                             |
| Мощность радиоканала                                     | 25 мВт                                |
| Поддержка радиопротоколов                                | Livi                                  |

| Параметр                    | Значение          |
|-----------------------------|-------------------|
| Электропитание              | 12 B              |
| Диапазон рабочих температур | от –20 до +55 °С  |
| Габаритные размеры          | 130 х 120 х 30 мм |

## 3.2 ВНЕШНИЙ ВИД

Трансивер выполнен в корпусе из АБС-пластика, состоящем из двух частей: *основания* и *крышки*, которые соединяются с помощью защелок и фиксируются винтом. На основании закреплена плата трансивера.

В основании выполнено отверстие для подключения коммутационных проводов. Внешний вид трансивера с крышкой представлен на иллюстрации (Рис. 3.1).

Вид трансивера со снятой крышкой и схему внешних подключений см. в приложениях <u>1</u> и <u>2</u>.

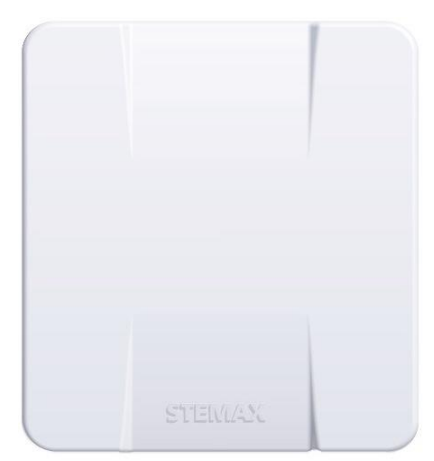

Рис. 3.1. Внешний вид трансивера с крышкой

#### 3.3 ИНДИКАЦИЯ

На плате трансивера расположены индикаторы (см. <u>Приложение 1</u>), назначение которых представлено в таблице ниже.

|           | Таблица 3. Индикаторы                                                                                          |
|-----------|----------------------------------------------------------------------------------------------------|
| Индикатор | Значение                                                                                                    |
|           | Наличие электропитания:                                                                                        |
| PWR       | не светится — питание 12 В отсутствует                                                                         |
|           | светится — питание 12 В подано                                                                                 |
| MODE      | Индикатор используется для отображения сетевого адреса трансивера<br>(см. раздел <u>4.2</u> на стр. <u>6</u> ) |
|           | Состояние интерфейса RS-485:                                                                                   |
| DC-485    | не светится — нет передачи данных                                                                              |
| K3-40J    | светится — идет передача данных                                                                                |
|           | часто мигает – выполняется обновление встроенного ПО трансивера                                                |

## 4 ПОДКЛЮЧЕНИЕ ТРАНСИВЕРА 4.1 ТРАНСИВЕР КАК УСТРОЙСТВО СЕТИ RS-485

Трансивер может использоваться только в составе базового раздела контроллера. При этом все радиоустройства, подключенные через трансивер, могут быть распределены по собственным разделам контроллера.

Трансивер функционирует в режиме ведомого устройства сети RS-485. Ведущее устройство (базовый контроллер) управляет режимом охраны раздела, ведомое становится на охрану и снимается с охраны по команде с ведущего.

**Внимание!** При подключении к контроллеру трансивера STEMAX RZE Livi подключение других устройств сети RS-485 не предусмотрено. Таким образом, к базовому контроллеру вместе с трансивером *STEMAX RZE Livi* запрещено подключать следующие интерфейсные устройства: *Мираж-СКП08-03, Мираж-СКП12-01, Мираж-СМКУ-02*, а также модуль расширения *STEMAX UN Leonardo.* 

## 4.2 НАЗНАЧЕНИЕ ТРАНСИВЕРУ СЕТЕВОГО АДРЕСА

По умолчанию трансиверу назначен сетевой адрес 1 устройства сети RS-485.

Внимание! Настоятельно не рекомендуется изменять сетевой адрес трансивера.

При необходимости Вы можете назначить трансиверу другой адрес в сети RS-485 (в диапазоне 1..8). Для изменения сетевого адреса выполните следующие действия:

- Снимите крышку с трансивера.
- Переведите трансивер в режим программирования сетевого адреса, переключив микропереключатель *1 (ADR)* в положение *ON* (см. <u>Приложение 2</u>).
- Выберите сетевой адрес панели, нажимая кнопку тампера. При каждом нажатии номер адреса увеличивается на единицу, при достижении 8 следующее нажатие возвращает адрес 1. Текущий сетевой адрес отображается миганием индикатора *MODE* (количество миганий = сетевой адрес).
- Переведите микропереключатель 1 (ADR) в исходное положение, после чего трансивер перейдет в дежурный режим с новым сетевым адресом.

#### 4.3 ПОДКЛЮЧЕНИЕ ТРАНСИВЕРА К КОНТРОЛЛЕРУ

Трансивер подключается к базовому контроллеру по интерфейсу RS-485. Клеммы интерфейса RS-485 обозначены на контроллере и на трансивере как A и B. При подключении необходимо соединить соответствующие клеммы трансивера и контроллера. Допустимая длина линии связи RS-485 — до 200 метров.

На клеммы +12 В и  $\perp$  (-12 В) трансивера необходимо подать питание. Это можно сделать следующими способами:

- 1) От выходов +12 В и –12 В контроллера (при этом необходимо учесть, что суммарный ток потребления подключенных к контроллеру устройств не должен превышать значение максимального тока нагрузки, указанное в его технических характеристиках).
- 2) От другого источника постоянного тока напряжением 12 В, удовлетворяющего требованиям, предъявляемым к системам охранно-пожарной сигнализации (например, от источника бесперебойного питания STEMAX UPS122F). При использовании внешнего источника необходимо объединить его выход –12 В с выходом –12 В контроллера.

См. схему внешних подключений трансивера в Приложении 2.

**Внимание!** Нельзя подключать трансивер к контроллеру при подключенном питании (перед подключением необходимо обесточить устройства).

## 5 КОНФИГУРИРОВАНИЕ ТРАНСИВЕРА

Регистрация и настройка трансивера производится через базовый контроллер при помощи программы *Конфигуратор Профессионал* версии 4.16 и выше (далее – *конфигуратор*).

Конфигуратор работает под управлением ОС Windows 7 / 8 / 10, для работы достаточно запустить исполнительный файл *MirajConfigurator.exe*.

Скачать конфигуратор можно на официальном веб-сайте НПП «Стелс» (<u>http://nppstels.ru/support/konf/</u>). Подробные сведения о работе с конфигуратором см. в руководстве по эксплуатации программы, также <u>доступном</u> для скачивания на официальном веб-сайте НПП «Стелс».

**Внимание!** Перед регистрацией в конфигураторе трансивера убедитесь, что в программе уже зарегистрирован базовый контроллер.

#### 5.1 ДОБАВЛЕНИЕ ТРАНСИВЕРА В КОНФИГУРАЦИЮ КОНТРОЛЛЕРА

Для регистрации и настройки трансивера выполните следующие действия:

- 1) Откройте конфигуратор, в котором уже зарегистрирован базовый контроллер.
- 2) Щелкните правой кнопкой мыши по строке раздела базового контроллера в дереве устройств и в появившемся меню выберите пункт *Добавить ПКП* (Рис. 5.1).

| 🕕 Конфигуратор Профессионал (4.18)         |                |                                  |                      |                    |                         |
|--------------------------------------------|----------------|----------------------------------|----------------------|--------------------|-------------------------|
| Файл Настройки Помощь                      | Поис           | к: S/N, объект                   | £ 🛜 🌒 🖵              |                    |                         |
| [3800006] - STEMAX MX810 v1.5.5            | Конфигу        | рация раздела                    |                      |                    |                         |
| Группа управления                          | Параметры      | База электронных ключей          |                      |                    |                         |
| 🔺 🎆 Раздел 1                               |                | Параметр                         | Значен               | ние                |                         |
| Добавить ПКП                               |                | равления постановкой/снятием     | Электронный клю      | ч 🔻                | E                       |
| Записать конфигурацию                      | F2             | •ктронных ключей                 | 12300000000000       | 0 Запись           |                         |
|                                            | F5             | зние на лампу 'Режим'            | Нет                  | •                  |                         |
| Выполнить команду                          | 15             | оповещение при постановке/снятии | Да                   | •                  | -                       |
|                                            |                | už seuvorož oporalijstari        | Lat                  | •                  |                         |
| Сохранить шаблон настроек                  |                | Подчиненный раздел [             | Постановка по шлейфу | Попыток постановки | Задержка на постановк 🔶 |
| Загрузить шаблон настроек                  | F6             | Нет 💌 🗹 Ставить 🖉 Снять 🖡        | Не контролировать 🔹  | 0 •                | 10 =                    |
| 🗙 Удалить                                  | Del            | Нет 💌 🗹 Ставить 📝 Снять 🖡        | Не контролировать 🔹  | 0 🔹                | 0                       |
|                                            |                | Нет 💌 🗸 Ставить 🖉 Снять 🖡        | Не контролировать 🔹  | 3 •                | 0                       |
| 📁 Свойства                                 |                |                                  | )                    | []                 | *                       |
|                                            |                | m                                |                      |                    | •                       |
| Раздел 1 - STEMAX MX810, версия ПО 1.5.5 б | аза: 1, серийн | ый номер 3800006                 |                      |                    |                         |

Рис. 5.1. Добавление трансивера

В открывшемся окне Новое устройство (Рис. 5.2) задайте описанные ниже параметры и нажмите кнопку ОК.

| ዐ Новое устройств | <b>b</b>   |                    | - • •    |
|-------------------|------------|--------------------|----------|
| Тип устройства    | Stemax RZE | Livi               | •        |
| Адрес             | 1          | Количество         | 1 •      |
| 🔲 Загрузить шабло | н настроек | Нет сохраненных ша | блонов 🔻 |
|                   |            | ОК                 | Отмена   |

Рис. 5.2. Окно Новое устройство

- Тип устройства: тип добавляемого устройства (выберите Stemax RZE Livi).
- *Адрес:* сетевой адрес, назначенный для трансивера (по умолчанию 1). Сведения о назначении сетевого адреса см. в разделе <u>4.2</u>.
- **Количество:** выберите значение 1 (к базовому контроллеру можно подключить только один трансивер Stemax RZE Livi).
- Загрузить шаблон настроек: установка этого флажка позволяет выбрать из списка справа предварительно созданный шаблон конфигурации устройства (сведения о создании шаблонов см. в руководстве пользователя конфигуратора, доступном на официальном вебсайте НПП «Стелс»).

Далее выделите трансивер в дереве устройств, щелкнув по его строке левой кнопкой мыши (Рис. 5.3). В результате параметры радиосистемы Livi отобразятся в области параметров в правой части окна.

| 🕕 Конфигуратор Профессионал (4.18)             |                                                                          |     |
|------------------------------------------------|--------------------------------------------------------------------------|-----|
| Файл Настройки Помощь                          |                                                                          |     |
| [3800006] - STEMAX MX810 v1.5.5                | Конфигурация ПКП                                                         |     |
| Группа управления                              | Датчики Монитор                                                          |     |
| Раздел 1                                       | 💽 😹 🔊 🗖 Оповещение о потере активности: Да 🔹 , через 5 🔹 периодов тестов |     |
| CO] - STEMAX MX810                             | Уровень шума на частоте 1: -113 дБ , на частоте 2: -112 дБ               |     |
| [1] - Stemax RZE Livi v2.0.1                   | № Тип устройства Атрибуты Период тестов Текст                            | ÷.  |
|                                                |                                                                          | - P |
| [1] - Stemax RZE Livi(ПКП), версия ПО 2.0.1 ба | за: 1, серийный номер 9000                                               | uti |

Рис. 5.3. Основные параметры радиосистемы Livi

В верхней части вкладки Датчики установите следующие параметры:

- Оповещение о потере активности (Да = всегда включено / Нет = всегда отключено / На охране = включено в режиме На охране): формирование оповещений о потере связи с отдельными радиоустройствами.
- ... через ... периодов тестов: если функция Оповещение о потере активности включена, то при отсутствии данных от радиоустройства в течение указанного здесь времени будет формироваться извещение о потери связи с радиоустройством. Период тестов радиоустройства — периодичность, с которой радиоустройство отправляет контроллеру данные о своем состоянии; задается для каждого радиоустройства отдельно (см. ниже).
- Индикаторы Уровень шума на частоте 1 и на частоте 2 показывают уровень радиопомех на рабочих частотах, которые могут снижать качество связи в радиосистеме. Наилучший (наименьший) уровень шума отображается одной зеленой полоской, наихудший (наибольший) — пятью красными полосками.

Сохраните конфигурацию (клавишей F2), чтобы записать изменения в базовый контроллер.

#### 5.2 УДАЛЕНИЕ ТРАНСИВЕРА ИЗ КОНФИГУРАЦИИ КОНТРОЛЛЕРА

Для того чтобы удалить трансивер, щелкните правой кнопкой мыши по его строке в дереве устройств и в появившемся меню выберите *Удалить* (Рис. 5.4).

| 🕒 Конфигуратор Профессионал (4.18)           |                           |                                 |                           |               |       | ×   |
|----------------------------------------------|---------------------------|---------------------------------|---------------------------|---------------|-------|-----|
| Файл Настройки Помощь                        | Поиск: S/N, объект        |                                 |                           |               |       |     |
| [3800006] - STEMAX MX810 v1.5.5              | Конфигурация ПКП          |                                 |                           |               |       |     |
| Группа управления                            | Датчики Монитор           |                                 |                           |               |       |     |
| 🔺 📷 Раздел 1                                 |                           | Оповещение о потере активности: | Да 🔹 , через 5 💌 периодов | в тестов      |       |     |
| [0] - STEMAX MX810                           | Уровень шума на частоте 1 | : -113 дБ , на частоте 2:       | -112 дБ                   |               |       |     |
| [1] - Stemax RZE Livi v2.0.1                 | Записать ПО               | Тип устройства                  | Атрибуты                  | Период тестов | Текст | Ŷ   |
|                                              |                           | III                             |                           |               |       | - F |
| [1] - Stemax RZE Livi(ПКП), версия ПО 2.0. 🗡 | Удалить Del               |                                 |                           |               |       | ai  |

Рис. 5.4. Удаление трансивера

Сохраните конфигурацию (клавишей F2), чтобы записать изменения в базовый контроллер.

## 6 РАБОТА С РАДИОУСТРОЙСТВАМИ LIVI 6.1 РЕГИСТРАЦИЯ РАДИОУСТРОЙСТВ LIVI

Для регистрации радиоустройства Livi выполните следующие действия:

- 1. На вкладке Датчики нажмите кнопку 💷.
- 2. В открывшемся окне укажите номер радиоустройства из числа еще не занятых в нумерации шлейфов сигнализации базового контроллера и радиоустройств (в диапазоне, указанном в заголовке окна) и нажмите кнопку *ОК* (Рис. 6.1).

| Введите номер датчика от 9 до 72 | ×      |
|----------------------------------|--------|
|                                  | ]      |
| 9                                |        |
| ОК                               | Отмена |

Рис. 6.1. Ввод номера радиоустройства

3. Контроллер начнет поиск радиоустройства (Рис. 6.2).

Для того чтобы радиоустройство было найдено контроллером, его следует перевести в режим связывания.

В большинстве новых радиоустройств Livi для их перевода в режим связывания достаточно извлечь пластиковую пластинку, отделяющую элемент питания от контакта держателя.

Подробные сведения о переводе радиоустройств в режим связывания см. в инструкциях по эксплуатации, доступных для скачивания на <u>официальном веб-сайте НПП «Стелс»</u>.

| 🗊 Поиск датчика                             |                     |    | h | ×      |
|---------------------------------------------|---------------------|----|---|--------|
| Для успешного завершения поиска датчика, вы | полните его 'сброс' |    |   |        |
| Идет поиск                                  |                     | OK |   | Отмена |

Рис. 6.2. Поиск радиоустройства

Как только контроллер обнаружит радиоустройство, оно будет зарегистрировано и отображено на вкладке Датчики (Рис. 6.4).

**Внимание!** Такие радиоустройства, как датчик протечки воды Livi LS и датчик разбития стекла Livi GS являются двухканальными, поэтому для них после регистрации первого канала откроется окно

регистрации второго канала датчика. Укажите номер из числа еще не занятых в нумерации шлейфов сигнализации и радиоустройств и нажмите кнопку *ОК* (Рис. 6.3).

| Введите номер да | атчика от 9 до 72  | ×      |
|------------------|--------------------|--------|
| атчик содержит е | ще канал. Добавить | ?      |
| 2                |                    |        |
|                  | ОК                 | Отмена |
|                  | OK                 | OTME   |

Рис. 6.3. Ввод номера для второго канала радиоустройства

После этого оба канала датчика будут отображены на вкладке Датчики.

| 💿 Конфигуратор Профессионал (4.18)             |                                                            | A                      | B                   |                       |           |         |                   |  |  |
|------------------------------------------------|------------------------------------------------------------|------------------------|---------------------|-----------------------|-----------|---------|-------------------|--|--|
| Файл Настройки Помощь                          |                                                            |                        |                     |                       |           |         |                   |  |  |
| A STEMAX MX810 v1.5.5                          | Конфигурация ПКП                                           |                        |                     |                       |           |         |                   |  |  |
| Группа управления                              | Датчики Монитор                                            |                        |                     |                       |           |         |                   |  |  |
| 4 🙀 Раздел 1                                   | 🔹 😫 🖾 Оповещение о потере активности: Да                   | • , через 5 • периодов | тестов              |                       |           |         |                   |  |  |
| [0] - STEMAX MX810                             | Уровень шума на частоте 1:                                 | 10 дБ                  |                     |                       |           |         |                   |  |  |
| [1] - Stemax RZE Livi v2.0.1                   | Nº Тип устройства                                          | Атрибуты               | Период тестов Текст | Раздел Состояние      | Режим     | Уровень | Параметры         |  |  |
|                                                | 9 Livi Key Fob Пульт управления №16101604                  | <i>(</i> )             |                     | 1 - Норма             | На охране |         | Tp O6 P6 H1 H2 C6 |  |  |
|                                                | 10 Livi RFID Пульт управления охраной №15500190 v2.0.2     | 1 4 -                  | 10 минут 💌          | 1 Норма               | На охране | -41 дб  | Tp O6 P6 H1 H2 C6 |  |  |
|                                                | 11 Livi CS Датчик открытия №13004252 v2.2.1                | à <mark>R</mark> & Ø   | 2 минуты            | 1 • Тревога, открытие | На охране | -42 дБ  | Тр Об Рб Н1 Н2 Сб |  |  |
|                                                | 12 Livi Socket Умная розетка №16700174 v1.0.1              | Выход Е1 💌             | 5 часов             | 1 • Норма             | На охране | -41 дБ  | Tp O6 P6 H1 H2 C6 |  |  |
|                                                | 13 Livi LS Датчик протечки воды (канал А) №14800083 v2.0.1 |                        | 2 минуты            | 1 • Норма             | На охране | -21 дБ  | Tp O6 P6 H1 H2 C6 |  |  |
|                                                | 14 Livi LS Датчик протечки воды (канал В) №14800083        |                        |                     | 1 • Норма             | На охране |         |                   |  |  |
|                                                | 15 Livi Relay Реле сухой контакт №16500528 v1.0.1          | Выход Е2 💌             | 5 часов 🔹           | 1 • Норма             | На охране | -41 дБ  | Tp O6 P6 H1 H2 C6 |  |  |
|                                                | 16 Livi Siren Сирена №16000454 v0.0.3                      | Выход ЕЗ 🔹 Средне 💌    | 5 часов 🔹           | 1 • Норма             | На охране | -39 дБ  | Tp O6 P6 H1 H2 C6 |  |  |
| [1] - Stemax RZE Livi(ПКП), версия ПО 2.0.1 ба | за: 1, серийный номер 9000                                 |                        |                     |                       |           |         |                   |  |  |

Рис. 6.4. Отображение зарегистрированных радиоустройств Livi

Для обновления данных о состоянии радиоустройств нажмите кнопку 🙆 в верхней части вкладки. Для использования функции автоматического обновления установите флажок *Автоматически* обновлять статистику датчиков (рядом с кнопкой 🗟).

#### 6.2 КОНТРОЛЬ РАДИОУСТРОЙСТВ

Состояние радиоустройств, подключенных к базовому контроллеру, определяется по пакетам данных, отправляемым ими контроллеру (тестовым пакетам). Инициатором соединения является радиоустройство.

При отсутствии событий (в неизменном состоянии) радиоустройства Livi отправляют тестовые пакеты с определенной периодичностью (период тестов), выбранной пользователем.

При формировании любого события (*Тревога, Движение, Вскрытие корпуса, Восстановление* и т. д.) радиоустройства Livi немедленно передают извещение об этом контроллеру.

Если контроллер перестает получать тестовые пакеты от радиоустройства, он формирует событие *Потеря* этого радиоустройства (если функция *Оповещение о потере активности* включена в верхней части вкладки *Датчики* в конфигурации ПКП трансивера – см. п. <u>5.1</u>).

## 6.3 НАСТРОЙКА РАДИОУСТРОЙСТВ LIVI

Параметры и данные о состоянии зарегистрированных радиоустройств представлены на вкладке *Датчики* в виде таблицы с описанными ниже столбцами.

| 🕕 Конфигуратор Профессионал (4.18)             |                 |                                                         |                                                 |                     |                       |           |         |                   |  |  |
|------------------------------------------------|-----------------|---------------------------------------------------------|-------------------------------------------------|---------------------|-----------------------|-----------|---------|-------------------|--|--|
| Файл Настройки Помощь                          | Поиск           |                                                         |                                                 |                     |                       |           |         |                   |  |  |
| A STEMAX MX810 v1.5.5                          | Конфигу         | рация ПКП                                               |                                                 |                     |                       |           |         |                   |  |  |
| Группа управления                              | Датчики 🔥       | Лонитор                                                 |                                                 |                     |                       |           |         |                   |  |  |
| и 🛐 Раздел 1                                   | 🔹 🞇             | Оповещение о потере активности: Да                      | <ul> <li>, через 5</li> <li>периодов</li> </ul> | тестов              |                       |           |         |                   |  |  |
| [0] - STEMAX MX810                             | Уровень шу      | лма на частоте 1: -112 дБ , на частоте 2: -11           | р дБ                                            |                     |                       |           |         |                   |  |  |
| [1] - Stemax RZE Livi v2.0.1                   | Nº              | Тип устройства                                          | Атрибуты                                        | Период тестов Текст | Раздел Состояние      | Режим     | Уровень | Параметры         |  |  |
|                                                | 9               | Livi Key Fob Пульт управления №16101604                 | <i>_</i>                                        |                     | 1 - Норма             | На охране |         | Tp O6 P6 H1 H2 C6 |  |  |
|                                                | 10              | Livi RFID Пульт управления охраной №15500190 v2.0.2     | <li>I 4 - </li>                                 | 10 минут 🔻          | 1 • Норма             | На охране | -41 дБ  | Tp O6 P6 H1 H2 C6 |  |  |
|                                                | 11              | Livi CS Датчик открытия №13004252 v2.2.1                | à <b>R</b> & D                                  | 2 минуты            | 1 • Тревога, открытие | На охране | -42 дБ  | Tp 06 P6 H1 H2 C6 |  |  |
|                                                | 12              | Livi Socket Умная розетка №16700174 v1.0.1              | Выход Е1 💌                                      | 5 часов 💌           | 1 • Норма             | На охране | -41 дБ  | Tp O6 P6 H1 H2 C6 |  |  |
|                                                | 13              | Livi LS Датчик протечки воды (канал А) №14800083 v2.0.1 |                                                 | 2 минуты 🔹          | 1 • Норма             | На охране | -21 дБ  | Tp O6 P6 H1 H2 C6 |  |  |
|                                                | 14              | Livi LS Датчик протечки воды (канал В) №14800083        |                                                 |                     | 1 • Норма             | На охране |         |                   |  |  |
|                                                | 15              | Livi Relay Реле сухой контакт №16500528 v1.0.1          | Выход Е2 💌                                      | 5 часов 🔹           | 1 • Норма             | На охране | -41 дБ  | Tp O6 P6 H1 H2 C6 |  |  |
|                                                | 16              | Livi Siren Сирена №16000454 v0.0.3                      | Выход ЕЗ 🔹 Средне 🔹                             | 5 часов 🔹           | 1 • Норма             | На охране | -39 дБ  | Tp O6 P6 H1 H2 C6 |  |  |
| [1] - Stemax RZE Livi(ПКП), версия ПО 2.0.1 ба | аза: 1, серийны | й номер 9000                                            |                                                 |                     |                       |           |         |                   |  |  |

Рис. 6.5. Вкладка Датчики

- **№**: номер радиоустройства, заданный при его регистрации.
- Тип устройства: наименование модели радиоустройства, версия встроенного ПО («прошивки») и серийный номер (определяется автоматически при регистрации устройства).
- **Атрибуты:** параметры использования радиоустройства, зависящие от его типа (см. <u>Таблица 4</u>)

Для того чтобы установить атрибут, щелкните по соответствующему значку левой кнопкой мыши. Для того чтобы снять атрибут — щелкните по значку еще раз.

Для того чтобы установить или снять атрибут сразу для всех устройств, нажмите и удерживайте клавишу Ctrl или Shift и щелкните по соответствующему значку левой кнопкой мыши.

• *Период тестов:* периодичность, с которой радиоустройство отправляет контроллеру тестовые пакеты данных.

**Внимание!** По умолчанию выставлен оптимальный период тестов для каждого радиоустройства. При изменении периода тестов учитывайте, что заявленное производителем время автономной работы устройств изменится соответственно.

- **Текст**: произвольный текст (до 15 символов), который будет использоваться в качестве текстового названия устройства.
- Раздел: выбор раздела, к которому относится радиоустройство.
- Состояние: отображение состояния радиоустройства (норма / сработка / нет связи).
- **Режим**: отображение состояния охраны, в котором находится устройство (на охране / снят с охраны).
- Уровень: отображение уровня радиосигнала.

ПРИМЕЧАНИЕ. На вкладке *Датчики* информация в столбцах *Состояние*, *Режим* и *Уровень* приводится из последнего полученного тестового пакета данных. Если Вам требуется посмотреть сведения в режиме реального времени, то перейдите на вкладку *Монитор*.

- Параметры: зафиксированные неисправности по радиоустройству выделяются черным цветом
- о *Тр* тревога;
- о Об разряд основной батареи / неисправность основного источника питания;
- *Рб* разряд резервной батареи / неисправность резервного источника питания (при его наличии);
- о *H1* неисправность 1 (функциональная неисправность радиоустройства);
- H2 неисправность 2 (запыление датчика дыма Livi FS);
- о *Сб* саботаж (вскрытие корпуса радиоустройства).

|                                                   |            | Таблица 4. Атрибуты радиоустройств Livi                                                                                                    |
|---------------------------------------------------|------------|----------------------------------------------------------------------------------------------------|
| Атрибут                                           | Значок     | Описание                                                                                                    |
| Задержка                                          | à          | Функция задержки на вход и задержки на выход.<br>Предназначена для случаев, когда постановка на охрану и<br>снятие с охраны выполняется с помощью пульта управления<br>охраной Livi RFID, находящегося внутри помещения (после<br>того как пользователь вошел в помещение).<br>Время задержки задается в группе параметров разделов в                                                                                                    |
|                                                   |            | поле <i>Задержка на снятие, сек</i> .                                                                                                    |
| Автовзятие                                        | ୢୄୡୄ       | Атрибут может применяться при использовании<br>технологических датчиков.<br>Автоматический сброс тревожного состояния и постановка<br>шлейфа на охрану после его нахождения в состоянии <i>Норма</i> в<br>течение времени, указанного в параметре <i>Автовзятие</i> для<br>данного раздела контроллера.                                                                                                    |
| Круглосуточный                                    | 2400       | Атриоут может применяться для кнопок тревожнои<br>сигнализации и при использовании технологических датчиков.<br>Шлейф всегда остается на охране, независимо от режима<br>охраны объекта.                                                                                                    |
| Тихая тревога                                     | ۲          | Атрибут может применяться для кнопок тревожной сигнализации и при использовании технологических датчиков.                                                                                                    |
| Включение охраны<br>без ключа<br>Охрана периметра | 2.         | Атрибут предназначен для настройки работы пульта<br>управления охраной Livi RFID.<br>Если данный атрибут выбран, то включение охраны раздела,<br>назначенного для пульта управления, будет выполняться<br>кнопкой «Включить охрану раздела» без подтверждения RFID-<br>меткой.<br>Атрибут предназначен для настройки работы пульта<br>управления охраной Livi RFID.<br>Данный атрибут позволяет задать раздел периметра, режим<br>охраны которого будет управляться кнопками<br>«Включить/отключить охрану периметра» на пульте<br>управления. |
| Настройка режима<br>работы кнопок                 |            | Атрибут предназначен для настройки работы пульта<br>управления Livi Key Fob.<br>Данный атрибут позволяет перейти к форме назначения<br>функций кнопкам пульта управления.                                                                                                    |
| Выбор выхода<br>управления                        | Выход Е1 💌 | Атрибут предназначен для настройки работы следующих<br>исполнительных устройств: реле Livi Relay, розетка Livi Socket<br>и сирена Livi Siren.<br>Данный атрибут позволяет назначить выход управления<br>исполнительным устройством (выберите любой <b>свободный</b><br>выход из выпадающего списка).<br>Подробнее о выходах управления см. ниже                                                                                                    |
| Громкость сирены                                  | Средне 🔻   | Атрибут предназначен для настройки сирены Livi Siren.<br>Данный атрибут позволяет установить громкость звукового<br>оповещения ( <i>Громко   Средне   Тихо</i> ).                                                                                                    |

| Атрибут                       | Значок | Описание                                                                                                    |
|-------------------------------|--------|----------------------------------------------------------------------------------------------------|
| Настройка<br>чувствительности | 100% - | Атрибут предназначен для настройки следующих датчиков:<br>датчик удара Livi VS и датчик разбития стекла Livi GS.<br>Данный атрибут позволяет задать уровень чувствительности<br>датчика от 0% до 100%. <b>Внимание!</b> Максимальная<br>чувствительность может приводить к ложным срабатываниям<br>датчика. Установка уровня чувствительности 0% не приводит<br>к отключению датчика, а устанавливает для него<br>минимальную чувствительность. |

## 6.4 ВЫХОДЫ УПРАВЛЕНИЯ

Параметры работы исполнительных радиоустройств Livi (реле Livi Relay, розетка Livi Socket и сирена Livi Siren) задаются на вкладке *Выходы управления* в конфигурации ПКП базового контроллера.

Вкладка Выходы управления организована в виде таблицы с описанными ниже столбцами.

| 🕕 Конфигуратор Профессионал (4.18)                                     |         |                                   |                   |                 |             |          |                               |        | x |
|------------------------------------------------------------------------|---------|-----------------------------------|-------------------|-----------------|-------------|----------|-------------------------------|--------|---|
| Файл Настройки Помощь                                                  | Н Поис  | ск: S/N, объект 💽 🛃 👔             | 1 😤 🕥 🖣           |                 |             |          |                               |        |   |
| [3800006] - STEMAX MX810 v1.5.5                                        | Конфигу | /рация ПКП                        |                   |                 |             |          |                               |        |   |
| Группа управления                                                      | Шлейфы  | Источники питания Выходы управлен | ния Дополнительно | Монитор         |             |          |                               |        |   |
| ▲ Pаздел 1                                                             | Выход   | Тактика                           | Режим работы      | Контроль обрыва | Контроль КЗ | Инверсия | Атрибуты                      | Раздел |   |
| 201 - STEMAX MX810                                                     | F       | Пожар 🔻                           |                   | V               | <b>V</b>    |          |                               | 1,2    | - |
| [1] - Stemax RZE Livi v2.0.1                                           | R       | Сирена 🔻                          | Постоянный 🔻      | <b>V</b>        | 1           |          | ૾ૡૢૡૢૢૢ૽ૻૢૻૻૢૼૼૼૼૼૼૼૢૢૢૢૢૢૢ૽ૻ | 1,2    | • |
|                                                                        | D       | Неисправность                     | Постоянный 💌      |                 |             |          |                               | 1      | • |
|                                                                        | L       | Режим охраны                      |                   |                 |             |          |                               | 1      | - |
|                                                                        | P1      | *Пожар ПЦН 🔹 📖                    | Постоянный 💌      |                 |             |          |                               | 1      | - |
|                                                                        | P2      | *Пожар ПЦН 🔹 📖                    | Постоянный 💌      |                 |             | <b>v</b> |                               | 1,2    | • |
|                                                                        | E1      | Удалённое управление 🔹            | Постоянный 🔻      |                 |             |          |                               | 1,2    | - |
|                                                                        | E2      | Удалённое управление 🔹            | Постоянный 🔻      |                 |             |          |                               | 1,2    | • |
|                                                                        | E3      | Сирена 🔻                          | Постоянный 🔹      |                 |             |          | ⁰₄⁰₃♥極≇≇                      | 1      | • |
| 0) - STEMAX MX810(ПКП), версия ПО 1.55 база: 1, серийный номер 3800006 |         |                                   |                   |                 |             |          |                               |        |   |

Рис. 6.6. Вкладка Выходы управления

- Выход:
  - для выходов F, R, D, L и реле P1 и P2 обозначение выхода на клемме внешних подключений контроллера;
  - о для выходов E1 E16 обозначение выхода, выбранного для управления исполнительным устройством на вкладке *Датчики*.
- *Тактика:* выбор общей тактики использования выхода управления. От этого выбора зависит набор дополнительных настроек условий и характера активации выхода (см. <u>Таблица 5</u> и <u>Таблица 6</u>).
- *Режим работы:* настройка характера активации выхода. Доступна детальная настройка режима работы выхода.
  - Постоянный: постоянная подача напряжения на активированный выход.
  - о *Импульсный:* импульсная подача напряжения на активированный выход.
- *Контроль обрыва:* не применимо для выхода, выбранного для управления исполнительным устройством Livi.
- *Контроль КЗ:* не применимо для выхода, выбранного для управления исполнительным устройством Livi.

- Инверсия: если этот флажок не установлен, то выход деактивирован при значении «счетчика тревог» = 0 и активируется при значении «счетчика тревог» ≥ 1. Если флажок установлен, то выход активирован при значении «счетчика тревог» = 0 и деактивируется при значении «счетчика тревог» ≥ 1. Дополнительные сведения о «счетчике тревог» см. руководстве на базовый контроллер.
- Атрибуты: выбор условий активации для тактик Сирена и Технологическая (см. Таблица 6). Можно выбрать все атрибуты или произвольную их комбинацию.
- Раздел: выбор разделов, на состояние которых будет реагировать выход.

| Имя |         |            |                                            | Описа             | ние        |                 |                |      |
|-----|---------|------------|--------------------------------------------|-------------------|------------|-----------------|----------------|------|
|     | Габлица | 5. Гактикі | <ol> <li>использования выходов,</li> </ol> | , выбранных для ' | управления | исполнительными | устройствами L | LIVI |

| 7 11 121                |                                                                                                    |
|-------------------------|----------------------------------------------------------------------------------------------------|
| Сирена                  | Тактика для устройств свето-звукового оповещения о событиях. Выбор этой тактики позволяет выбирать соответствующие условия активации выхода в столбце <i>Атрибуты</i> и характер активации выхода в столбце <i>Режим работы</i> .                                                                                                    |
| Неисправность           | Тактика для устройств индикации неисправности шлейфов. Выбор этой тактики позволяет выбирать характер активации выхода в столбце <i>Режим работы</i> .                                                                                                    |
| Технологическая         | Тактика для устройств, которые необходимо активировать при срабатывании шлейфов технологической сигнализации различных типов. Выбор этой тактики позволяет выбирать соответствующие условия активации выхода в столбце <i>Атрибуты</i> и характер активации выхода в столбце <i>Режим работы</i> .                                                                                                    |
| Пользовательская        | Тактика, позволяющая детально настроить условия и характер активации<br>выхода. Выбор этой тактики позволяет выбирать события, на которые будет<br>реагировать выход и способ работы «счетчика тревог» для каждого из<br>событий (в окне <i>Настройка пользовательской тактики для выхода</i> ), а также<br>характер активации выхода (в столбце <i>Режим работы</i> ). Дополнительные<br>сведения о пользовательской тактике управления выходом см. руководстве на<br>базовый контроллер. |
|                         | Тактика, позволяющая осуществлять ручное удаленное управление выходом с помощью программы <i>Конфигуратор Профессионал</i> и ПО STEMAX.                                                                                                    |
| Удаленное<br>управление | Если одному или нескольким выходам назначена тактика <i>Удаленное управление</i> (то есть возможность ручного дистанционного управления), то в дереве устройств появляется строка <i>Группа управления</i> , при выделении которой в области параметров отображаются параметры и элементы управления.                                                                                                    |
| Отключен                | Выход всегда отключен.                                                                                                    |

| Таблица 6. Атрибуты использования выходов, выбранных для управления исполнительными устроиствами Livi |           |                                                               |  |  |  |  |  |
|----------------------------------------------------------------------------------------------------|-----------|---------------------------------------------------------------|--|--|--|--|--|
| Имя атрибута                                                                                          | Значок    | Описание                                                      |  |  |  |  |  |
|                                                                                                    | Для такти | ики <i>Технологическая</i>                                    |  |  |  |  |  |
| Технологическая реакция                                                                               | Ö         | Выход реагирует на состояние шлейфов типа<br>Технологический. |  |  |  |  |  |
| Затопление                                                                                            | ۵         | Выход реагирует на состояние шлейфов типа Утечка воды.        |  |  |  |  |  |
| Утечка газа                                                                                           |           | Выход реагирует на состояние шлейфов типа Утечка<br>газа.     |  |  |  |  |  |
|                                                                                                    | Для       | тактики Сирена                                                |  |  |  |  |  |
| Звуковое оповещение задержки                                                                          | 0         | Реакция выхода во время задержки на постановку                |  |  |  |  |  |
| на выход                                                                                              |           | (задержки на выход)                                           |  |  |  |  |  |
| Звуковое оповещение задержки                                                                          | 0,        | Реакция выхода во время задержки на снятие                    |  |  |  |  |  |
| на вход                                                                                               | ~         | (задержки на вход)                                            |  |  |  |  |  |
| Тревоги                                                                                               |           | Выход реагирует на тревоги.                                   |  |  |  |  |  |
| Пожар                                                                                                 |           | Выход реагирует на состояние шлейфов типа<br>Пожарный.        |  |  |  |  |  |

- - ----- -

| Имя атрибута   | Значок | Описание                                                        |
|----------------|--------|-----------------------------------------------------------------|
| Подавление     | •      | Выход реагирует на обнаружение подавления                       |
| Потеря датчика | *      | Выход реагирует на обнаружение потери связи с радиоустройством. |

#### 6.5 ГРУППА УПРАВЛЕНИЯ

На этой вкладке находятся элементы, предназначенные для ручного дистанционного управления выходами типа *открытый коллектор* и выходами управления радиоустройствами Livi, которым назначена тактика *Удаленное управление*.

Группа управления становится доступна, если в группе параметров ПКП на вкладке *Выходы управления* для одного или более выходов назначена тактика *Удаленное управление* (см. п. <u>6.4</u>).

Для того чтобы отобразить элементы управления, выделите строку *Группа управления* в дереве устройств, щелкнув по ней левой кнопкой мыши. В результате будет отображена вкладка *Параметры* (Рис. 6.7), которая организована в виде таблицы с описанными ниже столбцами.

| 🕕 Конфигуратор Профессионал (4.18)          |                                  |                                | _ <b>D</b> X       |  |  |  |  |  |
|---------------------------------------------|----------------------------------|--------------------------------|--------------------|--|--|--|--|--|
| Файл Настройки Помощь                       | 🕂 Поиск: S/N, объект 💽 💽 👔       |                                |                    |  |  |  |  |  |
| [3800006] - STEMAX MX810 v1.5.5             | Конфигурация группы управления   | Конфигурация группы управления |                    |  |  |  |  |  |
| Группа управления                           | Параметры                        |                                |                    |  |  |  |  |  |
| 🔺 🙀 Раздел 1                                | Устройство                       | Выход Индекс                   | Управление выходом |  |  |  |  |  |
| [0] - STEMAX MX810                          | Раздел 1 [0] - STEMAX МХ810(ПКП) | E1 2 🔹                         | Вкл. Выкл. Импульс |  |  |  |  |  |
| [1] - Stemax RZE Livi v2.0.1                | Раздел 1 [0] - STEMAX MX810(ПКП) | E2 1 •                         | Вкл. Выкл. Импульс |  |  |  |  |  |
| [3800006] - STEMAX MX810, группа управления |                                  |                                |                    |  |  |  |  |  |

Рис. 6.7. Параметры и элементы дистанционного управления

- Устройство: базовый контроллер, которому принадлежит выход, и раздел, к которому он относится.
- Выход: обозначение выхода, выбранного для управления исполнительным устройством на вкладке Датчики.
- Индекс: глобальный индекс (номер) выхода управления. Должен соответствовать указанному в программном обеспечении станции мониторинга.

ПРИМЕЧАНИЕ. По умолчанию индексы присваиваются в порядке возрастания. В раскрывающемся списке отображаются только незанятые индексы. Для того чтобы освободить индекс, уже занятый для одного из выходов, выберите для этого выхода значение *Не задан* или любой другой свободный индекс.

• Управление выходом: при нажатии кнопок Вкл. и Выкл. подключенное к выходу устройство включится и отключится (соответственно). При нажатии кнопки Импульс устройство включится на 1 секунду.

## 6.6 МОНИТОРИНГ СОСТОЯНИЯ РАДИОУСТРОЙСТВ

На вкладке Монитор отображается текущее состояние подключенных радиоустройств (Рис. 6.8).

| 🕕 Конфигуратор Профессионал (4.18)             |               |               |                                                            |               |           |         | X-                       |  |  |
|------------------------------------------------|---------------|---------------|------------------------------------------------------------|---------------|-----------|---------|--------------------------|--|--|
| Файл Настройки Помощь                          |               | иск: S/N, объ | exm 💽 🛃 📓 🗄 🛜 🚳 🖵 🕨                                        |               |           |         |                          |  |  |
| 4 5 [3800006] - STEMAX MX810 v1.5.5            |               |               |                                                            |               |           |         |                          |  |  |
| Группа управления                              | Датчики       | Монитор       |                                                            |               |           |         |                          |  |  |
| 4 🙀 Раздел 1                                   | Время и       | результат о   | бновления: 12:50:44 ОК (обновление состояния радиодатчиков | )             |           |         | ^                        |  |  |
| [0] - STEMAX MX810                             | - Coo         | тояние ради   | одатчиков                                                  |               |           |         |                          |  |  |
| [1] - Stemax RZE Livi v2.0.1                   | Урове         | нь шума на ча | астоте 1: 🔹 -112 дБ , на частоте 2: 🚺 -112 дБ              |               |           |         |                          |  |  |
|                                                | Раздел        | n Nº          | Тип устройства                                             | Режим         | Состояние | Уровень | Параметры                |  |  |
|                                                | 1             | ۹ 🜔           | Livi Key Fob Пульт управления №16101604 v2.2.1             | Снят с охраны | Норма     | -45 дБ  | Tp O6 P6 H1 H2 C6        |  |  |
|                                                | 1             | 10            | Livi RFID Пульт управления охраной №15500190 v2.2.1        | Снят с охраны | Норма     | -27 дБ  | Tp O6 P6 H1 H2 C6        |  |  |
|                                                | 1             | 11            | Livi CS Датчик открытия №13004252 v0.0.2                   | Снят с охраны | Норма     | -78 дБ  | Tp O6 P6 H1 H2 <b>C6</b> |  |  |
|                                                | 1             | 12            | Livi Socket Умная розетка №16700174 v0.0.2                 | Снят с охраны | Норма     | -30 дБ  | Tp O6 P6 H1 H2 <b>C6</b> |  |  |
|                                                | 1             | 13            | Livi LS Датчик протечки воды (канал A) №14800083 v0.0.3    | Снят с охраны | Норма     | -36 дБ  | Tp O6 P6 H1 H2 C6        |  |  |
|                                                | 1             | 14            | Livi LS Датчик протечки воды (канал В) №14800083           | Снят с охраны | Норма     | _       |                          |  |  |
|                                                | 1             | 15            | Livi Relay Реле сухой контакт №16500528 v2.1.2             | На охране     | Норма     | -49 дБ  | Tp O6 P6 H1 H2 C6        |  |  |
|                                                | 1             | 16            | Livi Siren Сирена №16000454 v2.0.2                         | На охране     | Норма     | -49 дБ  | Tp O6 P6 H1 H2 C6        |  |  |
|                                                |               |               |                                                            |               |           |         |                          |  |  |
| [1] - Stemax RZE Livi(ПКП), версия ПО 2.0.1 ба | аза: 1, серий | іный номер 9  | 000                                                        |               |           |         |                          |  |  |

Рис. 6.8. Блок Состояние радиодатчиков на вкладке Монитор

ПРИМЕЧАНИЕ. Информация автоматически обновляется в режиме реального времени при наличии соединения между конфигуратором и базовым контроллером.

Информация о радиоустройствах выводится на вкладке *Монитор* в виде таблицы *Состояние радиодатчиков*, а также ее можно отобразить в виде графика уровня сигнала устройств.

ПРИМЕЧАНИЕ. Для двухканальных устройств уровень связи с контроллером отображается только в строке первого канала устройства.

Для вывода графика откройте окно *Настройки* (с помощью кнопки в главном меню конфигуратора) и в раскрывающемся списке *График уровня сигнала радиодатчиков* выберите значение *Да* (Рис. 6.9).

| ዐ Конфигуратор П | Ірофессионал                        |                                   |   |
|------------------|-------------------------------------|-----------------------------------|---|
| Файл Настройки   | Помощь Поиск: S/N, объект           |                                   |   |
| ► [9000] - S     | Настройки                           |                                   |   |
|                  | Параметр                            | Значение                          |   |
| pyrine -         | 🔿 Общие настройки                   |                                   |   |
| А реграздел      | Используемый канал подключения      | Соединение через ТСР/IР сервера 🔹 | n |
| [0]              | Попыток подключения                 | 3                                 |   |
|                  | Быстрая запись конфигурации         | Да                                |   |
|                  | новости                             |                                   |   |
|                  | Разрешить уведомления               | Да 🔻 Смотреть все                 |   |
|                  | 🔿 Вид                               |                                   |   |
|                  | Скрывать поле комментариев          | Да                                |   |
|                  | График уровня сигнала радиодатчиков | Да 👻                              |   |
|                  | 🔿 Конфигурация сетей                |                                   |   |
|                  | Поддержка SIM Toolkit               | Выключено                         |   |
|                  | Тип авторизации РРР                 | PAP/CHAP 🔻                        |   |
|                  |                                     | ОК Отмена                         |   |

Рис. 6.9. Включение функции отображения графика уровня сигнала радиоустройств

В результате будет отображен блок для графика уровня сигнала. В левом верхнем углу блока нажмите кнопку 🔎, чтобы конфигуратор начал построение графика (Рис. 6.10).

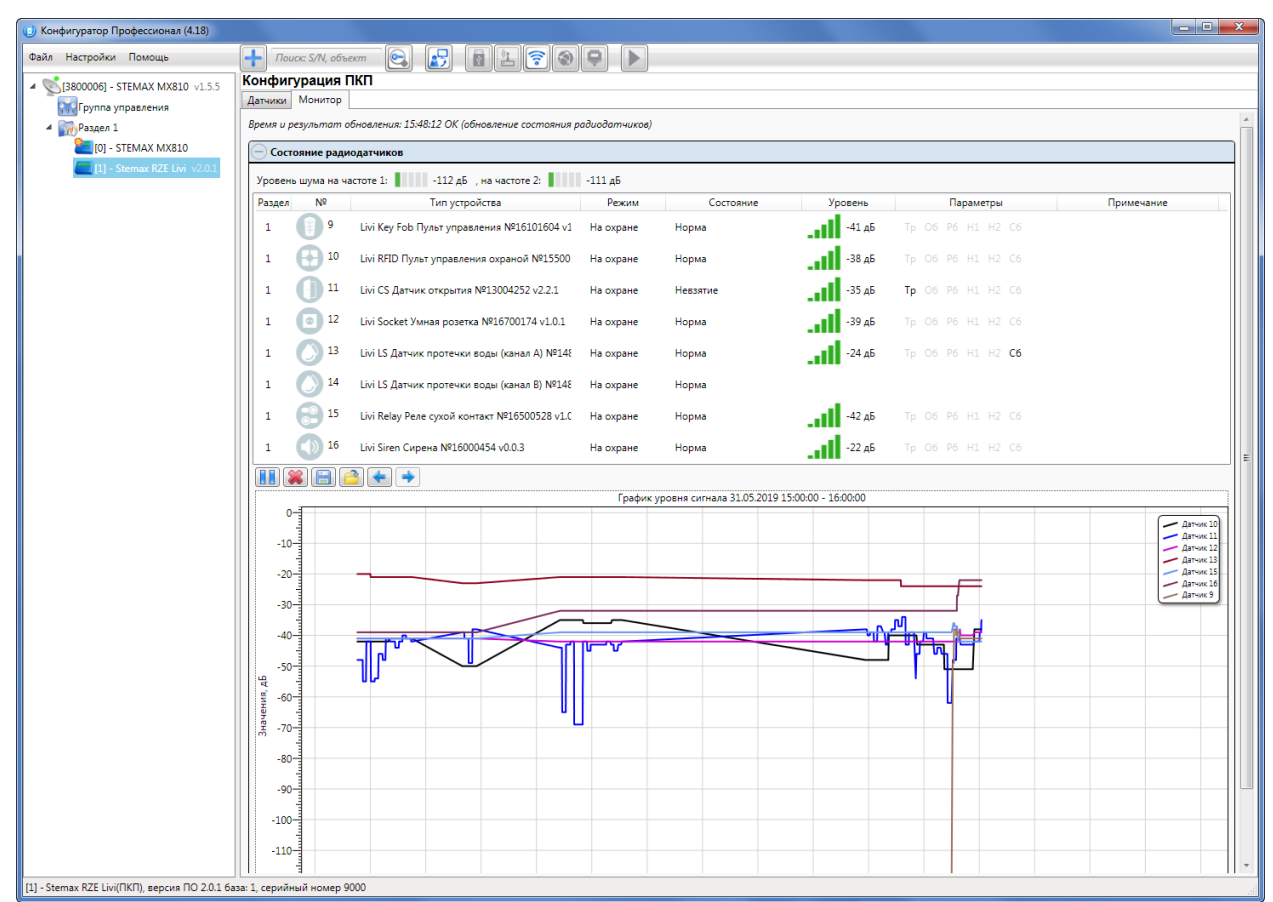

Рис. 6.10. Блок Состояние радиодатчиков

В левом верхнем углу блока с графиком также отображаются следующие кнопки:

/ III — начало записи графика радиосигнала / приостановка записи;

— сброс статистики радиоустройств;

Ш — экспорт информации в файл формата **.csv**. Формат поддерживается приложением MS Excel. При экспорте информации доступен выбор периода;

— загрузка информации из **.csv**-файла. При загрузке информации доступен выбор периода;

< 主 — кнопки для перехода между радиоустройствами.

### 6.7 УДАЛЕНИЕ РАДИОУСТРОЙСТВ LIVI

При необходимости **удалить радиоустройство** выделите его на вкладке *Датчики* и нажмите кнопку **(** 

В открывшемся окне подтверждения Вопрос нажмите кнопку Да.

Подождите, пока радиоустройство отправит контроллеру тестовый пакет (в соответствии с периодом тестов) и получит от него данные об удалении.

Если связь между радиоустройством и контроллером не была установлена, то откроется окно с уведомлением о том, что удаление не удалось (Рис. 6.11).

| удаление заверше | но, датчик не удален    |           |
|------------------|-------------------------|-----------|
|                  |                         |           |
|                  |                         |           |
|                  |                         |           |
| удаление         | принудительное удаление | ОК Отмена |

| При  | нажатии | кнопки | Удаление | будет | выполнена | повторная | попытка | стандартного |
|------|---------|--------|----------|-------|-----------|-----------|---------|--------------|
| удал | ения.   |        |          |       |           |           |         |              |

Принудительное удаление позволяет удалить радиоустройство из конфигурации, не дожидаясь поступления от него тестового пакета или при отсутствии связи с ним. Для его выполнения нажмите кнопку Принудительное удаление.

## 7 ОБНОВЛЕНИЕ ВСТРОЕННОГО ПРОГРАММНОГО ОБЕСПЕЧЕНИЯ

Для того чтобы обновить встроенное ПО трансивера, выполните описанные ниже действия.

- 1. Загрузите с официального веб-сайта НПП «Стелс» новую версию встроенного ПО. Извлеките из архива файл с расширением **.sbin**.
- 2. Подключите трансивер к контроллеру стандартным способом (см. раздел <u>4</u>).
- 3. Подключите контроллер к ПК с запущенным конфигуратором (локально по интерфейсу USB).
- 4. Щелкните правой кнопкой мыши по строке базового контроллера в дереве устройств и в появившемся меню выберите *Записать ПО* (Рис. 7.1).

| Конфигуратор Профессионал (4.18)                      |                                   |                            |                                       |  |  |  |
|-------------------------------------------------------|-----------------------------------|----------------------------|---------------------------------------|--|--|--|
| Файл Настройки Помощь                                 | 🕂 Поиск: S/N, объект 💽 🛐          | 1 7 0 - 1                  |                                       |  |  |  |
| и 🔯 [880006] - STEMAX МХ810 VI \$5   Конфигурация СПИ |                                   |                            |                                       |  |  |  |
| Группа управления                                     | Добавить устройство Ctrl+N        | Вадачи Монитор             |                                       |  |  |  |
| 🔺 📊 Раздел 1 🚽                                        | Добавить раздел                   | Параметр                   | Значение                              |  |  |  |
| [0] - STEMAX MX810                                    | Установить модуль расширения      | слючение 1                 |                                       |  |  |  |
| [1] - Stemax RZE Livi v2.0.                           |                                   | - 91.216.2                 | 211.248                               |  |  |  |
|                                                       | Записать конфигурацию F2          | (начало диапазона) 7301    |                                       |  |  |  |
|                                                       | Прочитать конфигурацию +5         | (окончание диапазона) 7302 |                                       |  |  |  |
|                                                       | выполнить команду                 | слючение 2                 | E                                     |  |  |  |
|                                                       | Записать конфигурацию интерфейса  | 0.0.0.0                    |                                       |  |  |  |
|                                                       | записать группу управления        |                            |                                       |  |  |  |
|                                                       | Сохранить шаблон настроек         |                            |                                       |  |  |  |
|                                                       | Загрузить шаблон настроек F6      | (окончание диапазона) 0    |                                       |  |  |  |
|                                                       |                                   | рвная сеть                 |                                       |  |  |  |
|                                                       | Перезагрузить устройство          | атор 🔤 МТ                  | rc 🔹                                  |  |  |  |
|                                                       | 3 80                              | 1 mts                      |                                       |  |  |  |
|                                                       | записать ПО                       | ль mts                     |                                       |  |  |  |
|                                                       | Сбросить конфигурацию             | доступа internet           | t.mts.ru                              |  |  |  |
|                                                       | Сбросить пароль на связь          | запрос баланса *100#       |                                       |  |  |  |
|                                                       | Vasaura                           | г баланса 1000             |                                       |  |  |  |
|                                                       | Далить Der                        | икс баланса                |                                       |  |  |  |
|                                                       | Свойства                          |                            | · · · · · · · · · · · · · · · · · · · |  |  |  |
| [3800006] - STEMAX MX810, версия ПО 1.э.              | о ваза: 1, серииныи номер звооооо | _                          |                                       |  |  |  |

Рис. 7.1. Контекстное меню устройства, выбор функции Записать ПО

5. В открывшемся окне Запись ПО (Рис. 7.2) укажите путь к файлу встроенного ПО трансивера на Вашем ПК (файл имеет расширение .sbin) и нажмите кнопку *Старт*.

| 🕕 Запись ПС | D: [3800006] - STEMAX MX810               |
|-------------|-------------------------------------------|
| Путь:       | D:\LiviRZE_1_1.sbin                       |
| Файл:       | Тип: Stemax RZE Livi, Версия: 1.1 база: 1 |
| Статус:     |                                           |
|             |                                           |
|             |                                           |
|             | Старт Закрыть                             |

Рис. 7.2. Окно Запись ПО

В поле *Файл* отображаются свойства указанного файла (версия встроенного ПО и модель устройства, для которой оно предназначено).

Ход записи встроенного ПО в контроллер графически отображается в нижней части окна. В поле *Статус* отображается номер пакета, передаваемого в текущий момент. По завершении записи нажмите кнопку *Закрыть*.

**Внимание!** После передачи прошивки в базовый контроллер будет выполнена ее запись в трансивер. Ход установки обновления в трансивер отображается частым миганием индикатора RS-485, расположенного на плате трансивера (обновление может занять несколько минут). После завершения обновления встроенного ПО трансивер будет перезагружен (перезагрузка отображается «бегущим огнем» по индикаторам трансивера).

## ПРИЛОЖЕНИЕ 1. ВНЕШНИЙ ВИД СО СНЯТОЙ КРЫШКОЙ

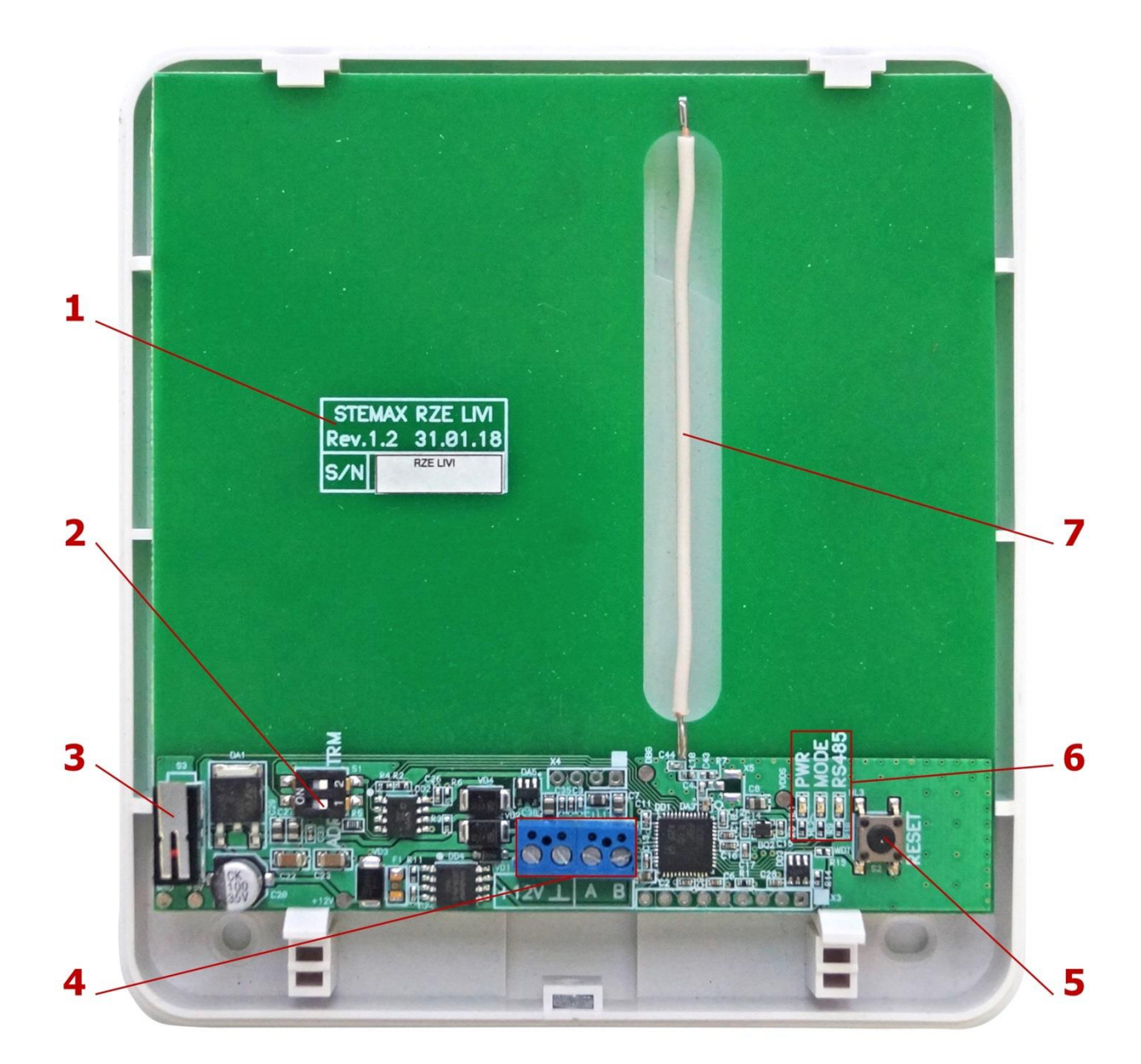

- 1. Маркировка (модель, ревизия платы, дата выпуска, серийный номер)
- 2. Микропереключатель 1 (ADR)
- 3. Датчик вскрытия корпуса (тампер)
- 4. Клеммная колодка
- 5. Кнопка рестарта RESET
- 6. Индикаторы
- 7. Антенна

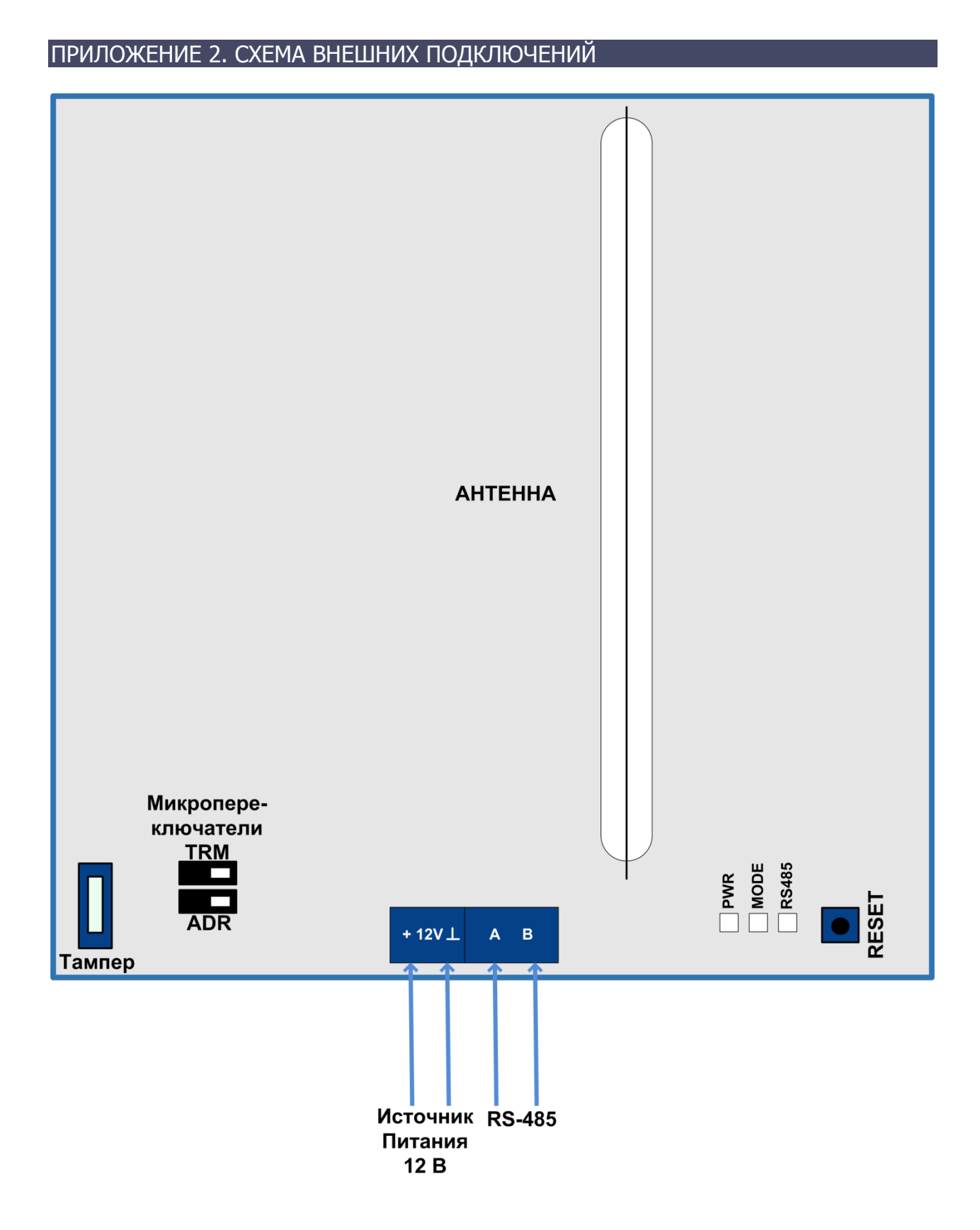

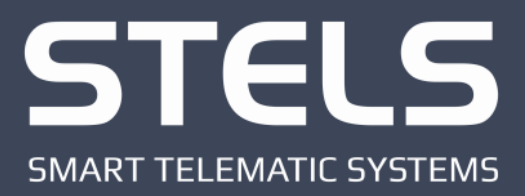

**ООО «Научно-производственное предприятие «Стелс»** 634055, г. Томск, ул. Созидания, 1 тел.: (3822) 488-505, 488-506 e-mail: tomsk@nppstels.ru

**Служба технической поддержки** тел.: (3822) 488-507, 488-508 e-mail: support@nppstels.ru

www.nppstels.ru